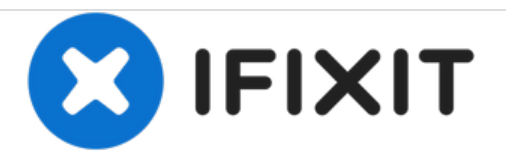

# 安装MacBook Pro 13"Unibody 2012款中期双硬

盘

使用本指南安装第二个硬盘代替光驱。

撰写者: Andrew Optimus Goldheart

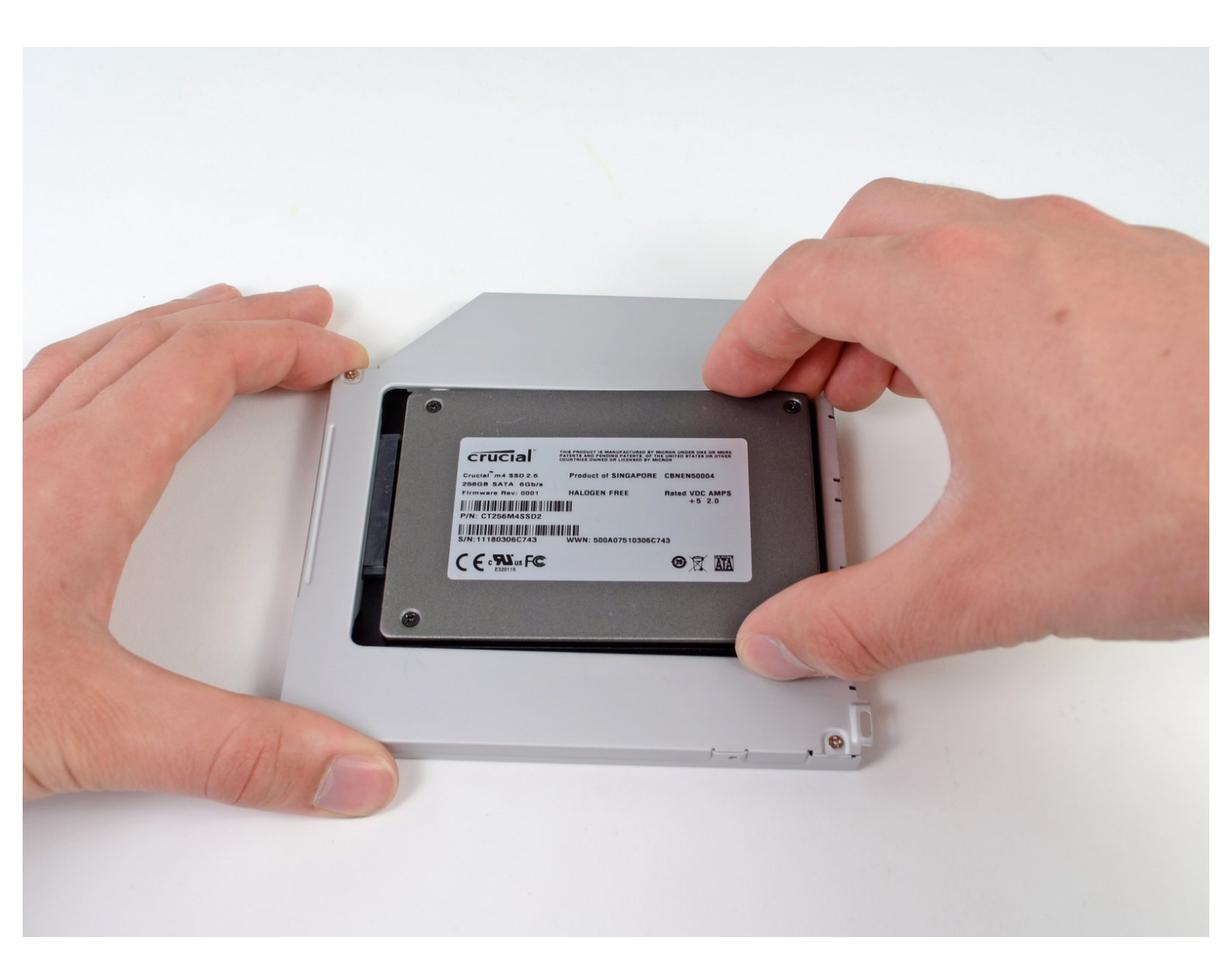

# 介绍

在您的笔记本电脑上添加第二个硬盘驱动器有许多好处,例如安装新软件时提高速度,更大的存储空间和更少的心痛。 使用本指南使用我们的光驱托架进行安装。

# 工具:

- Phillips #00 Screwdriver (1)
- Spudger (1)

# 章节:

- 1 TB SSD Hybrid 2.5" Hard Drive (1) Upgrade Kit This kit contains the drive and all tools needed.
  500 GB SSD Hybrid 2.5" Hard Drive (1) Upgrade Kit This kit contains the drive and all tools needed.
- Unibody Laptop Dual Drive (1)
- 250 GB SSD (1)
- 500 GB SSD (1)
- 1 TB SSD (1)

# 步骤1—底盖

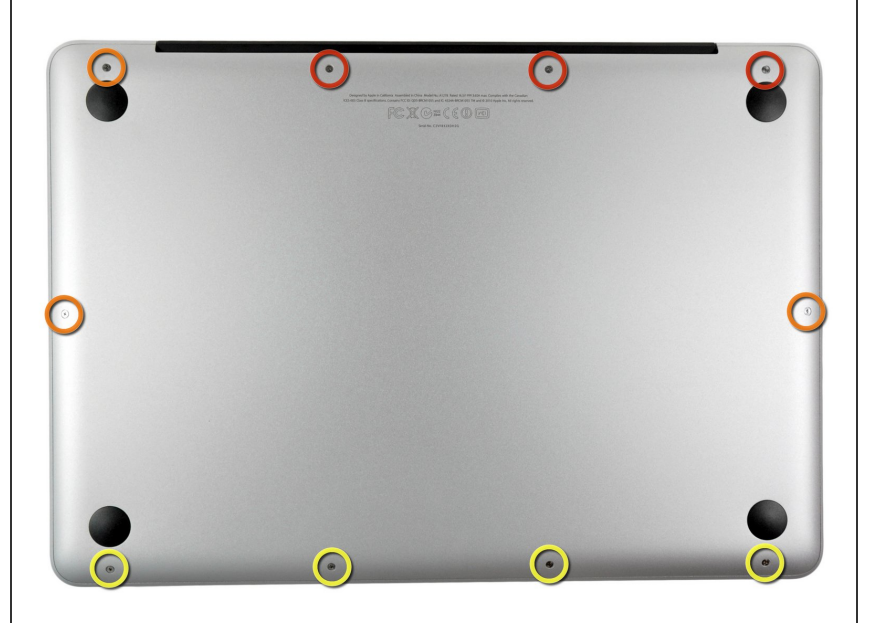

- 卸下下列十个螺丝
- 3个 14.4 mm Phillips #00 螺丝
- 3个 3.5 mm Phillips #00 螺丝
- 4个 3.5 mm 肩部 Phillips #00 螺丝

#### 步骤 2

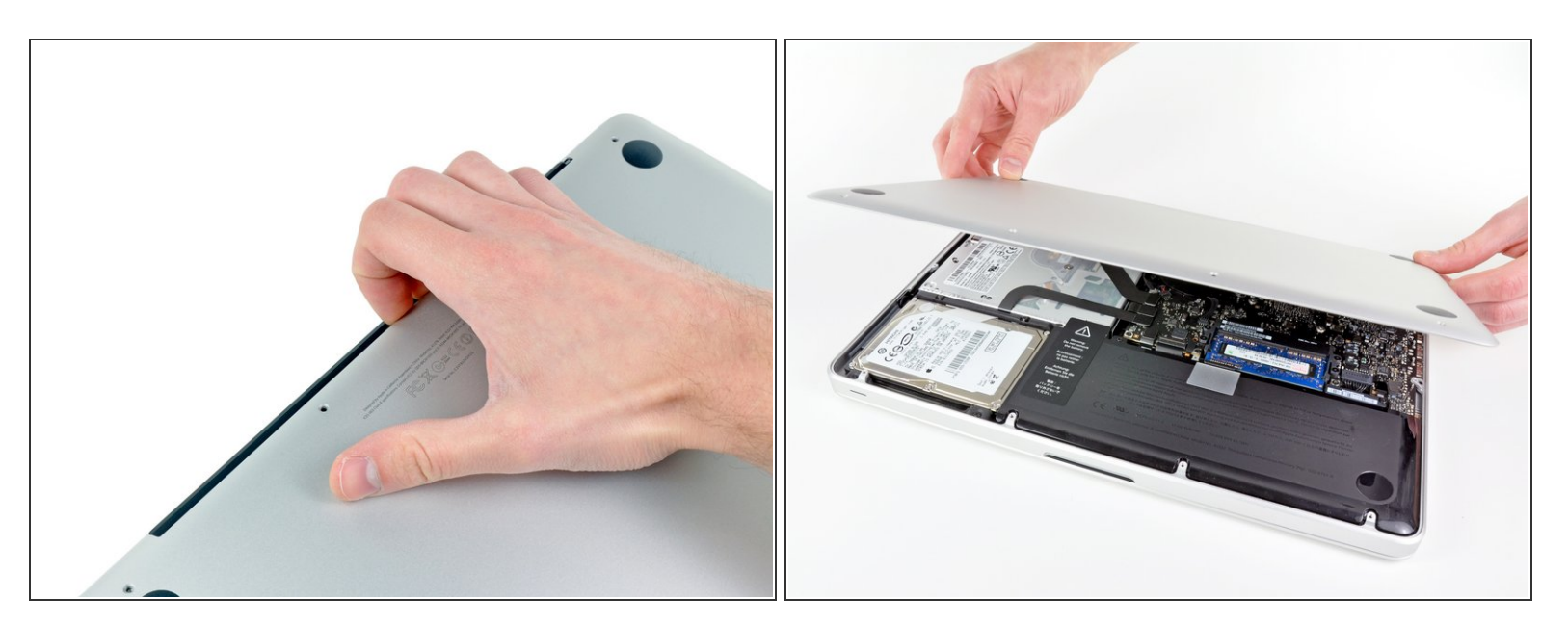

- 使用手指从靠近MacBook 风扇处撬开背盖。
- 移走背盖、

### 步骤 3 — 电池连接

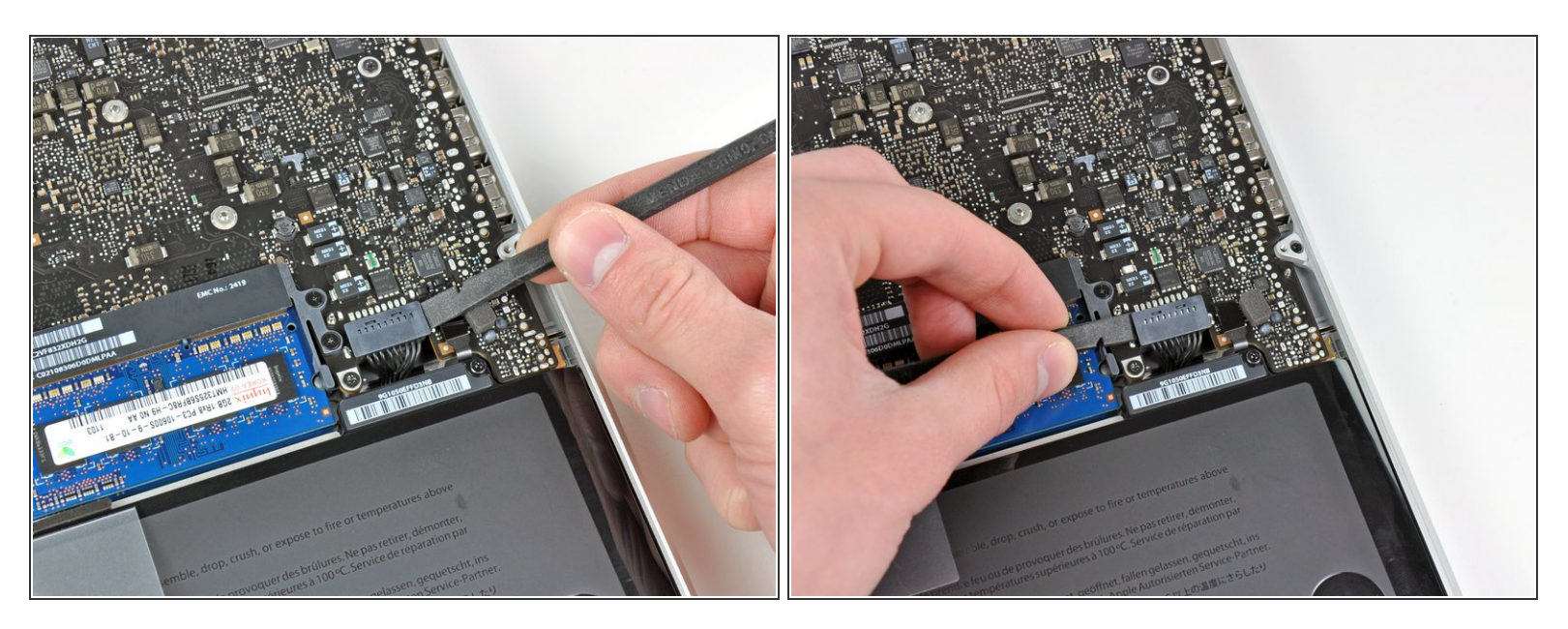

● 使用撬棒边缘处来将电池连接器从逻辑板插座上撬起。

(i) 使用撬棒撬起连接器的两个"短边"有助于断开连接。小心对连接器进行操作,连接器很容易断开。

#### 步骤 4

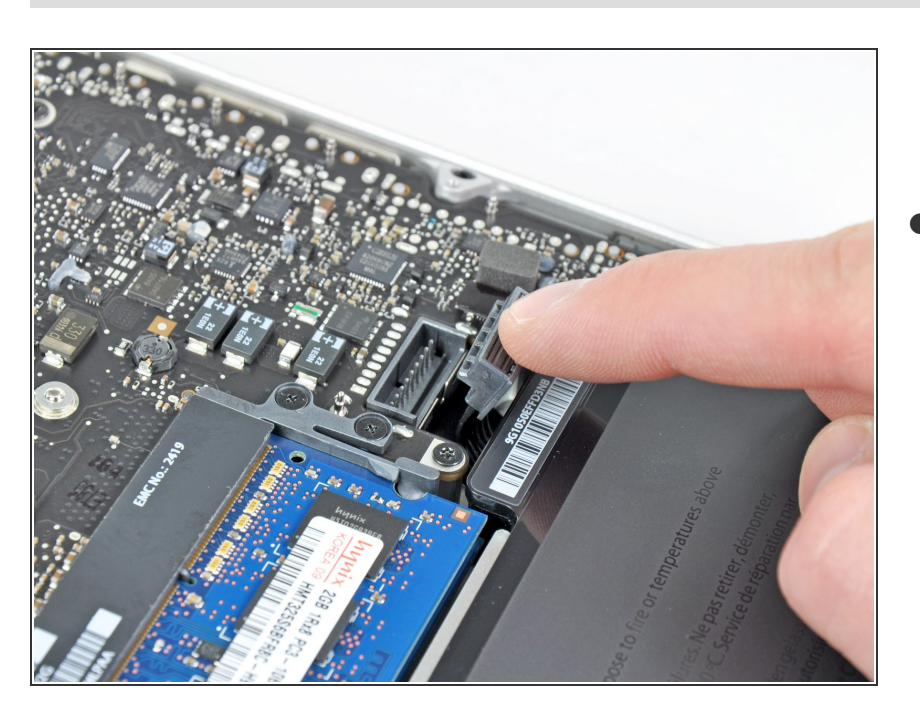

 稍微弯折连接器,使其远离逻辑板, 来确保您进行其他操作时不会意外的 重新连接。

# 步骤 5 — 可视硬盘

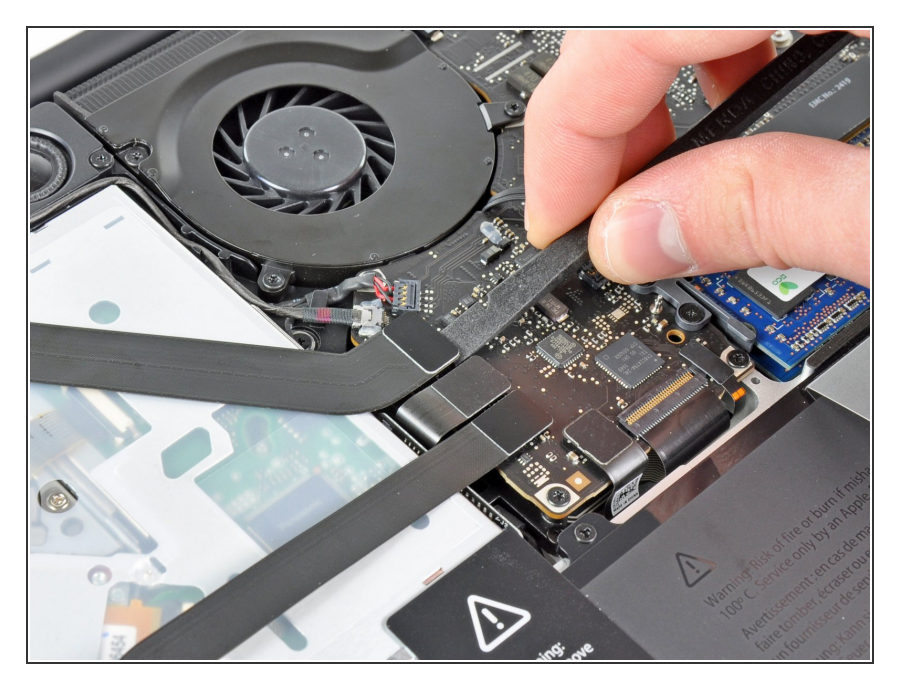

● 使用撬棒平的一端来把AirPort/蓝牙 排线接口从逻辑板撬开。

#### 步骤 6

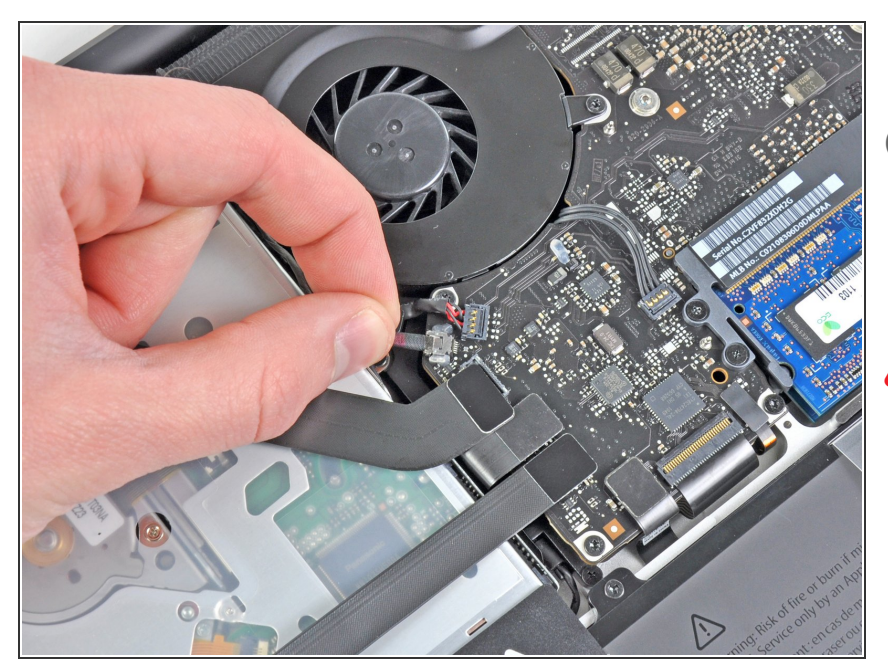

- 小心的把相机线缆从逻辑板上拉开。
- 民管iFixit的工作人员不建议,有些人 还是忽略了这个步骤。如需要更多关 于这一步骤的信息,请看这一步骤的 评论。
- 把线缆与逻辑板平行的拉动。向上拉 动可能会破坏逻辑板或者线缆本身。

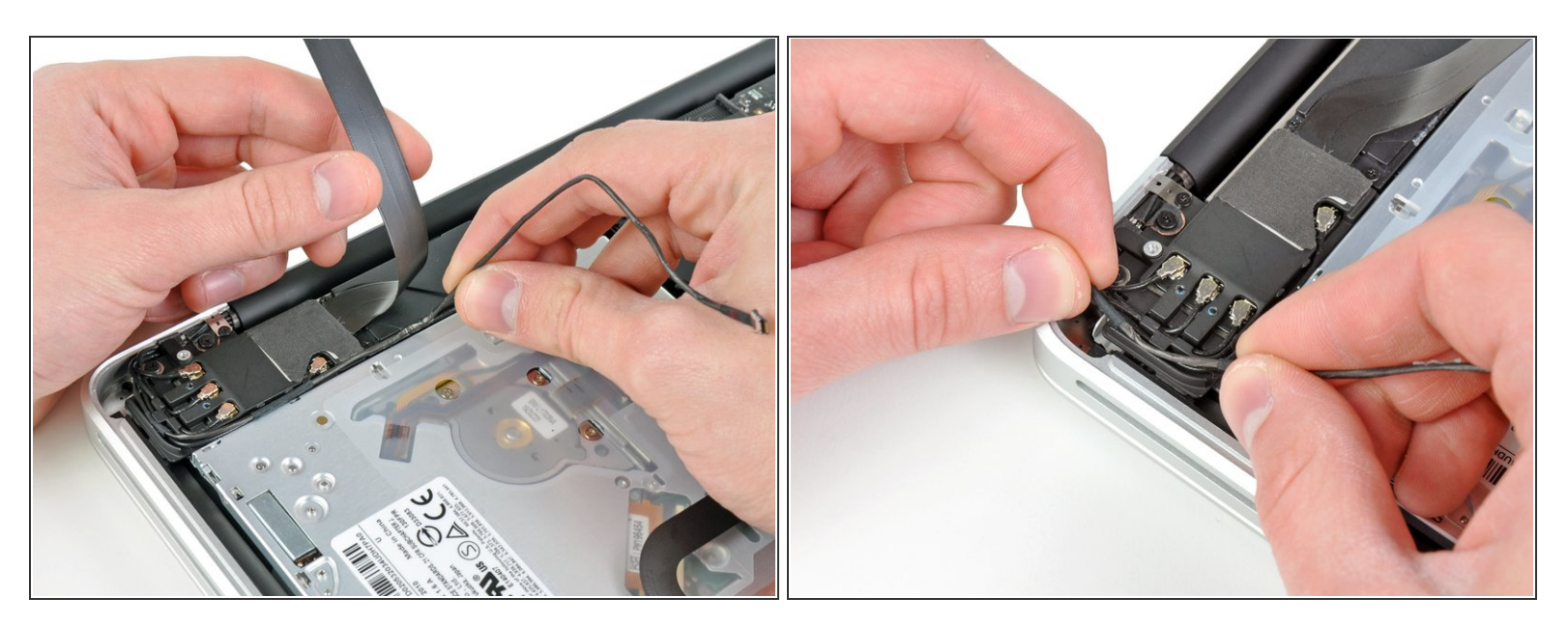

- 小心的把AirPort/蓝牙线缆移除,步骤和之前把摄像头线缆从低音炮和 AirPort/蓝牙后壳一样的方式 移除。
- 用手把摄像头线缆从 AirPort/蓝牙后壳 移除。

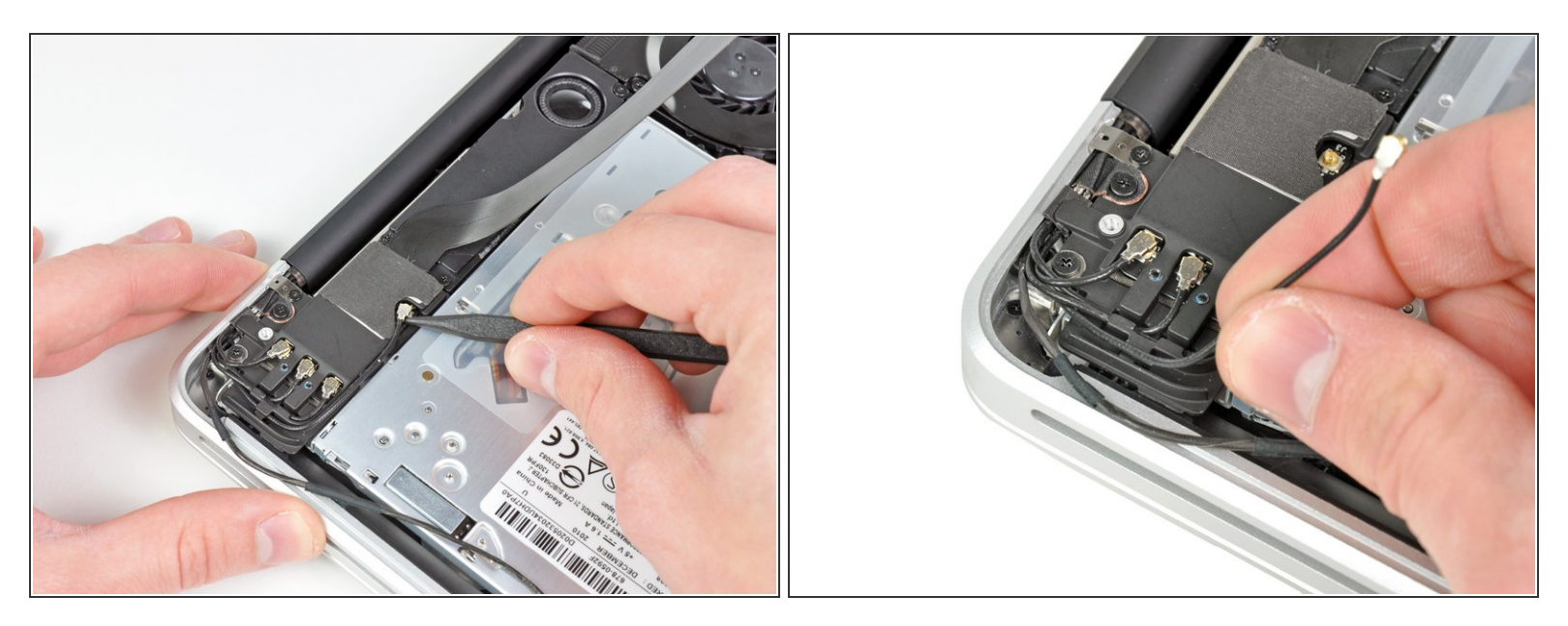

- 使用撬棒的尖端来把最靠近逻辑板的天线连接口从 AirPort/蓝牙板敲来。
- 用手把天线线缆从 AirPort/蓝牙后壳 移除。

#### 步骤 9

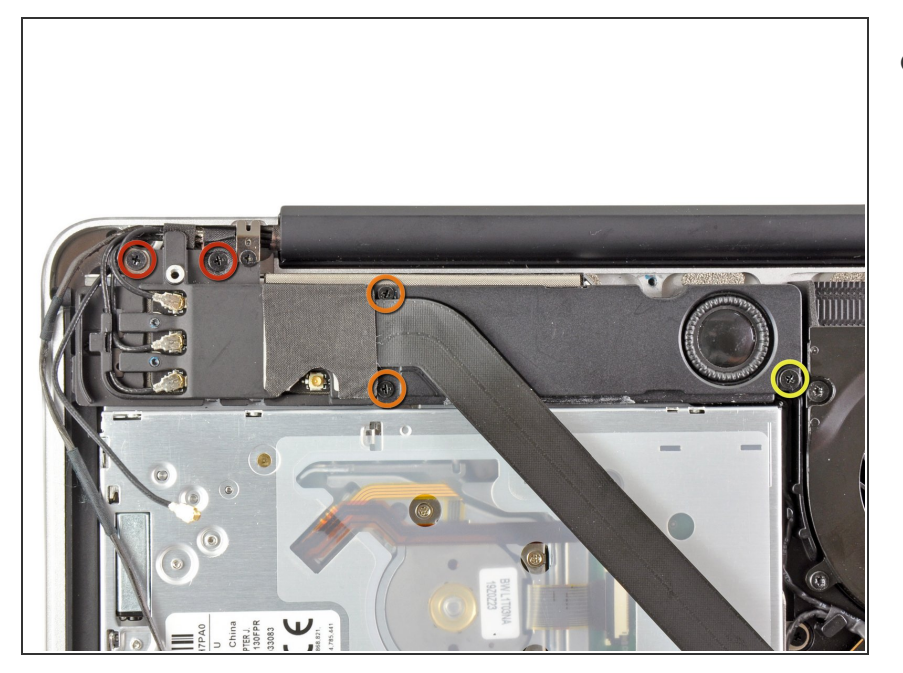

- 移除以下五个螺丝:
  - 两个10.3 mm Phillips 螺丝
  - ,两个3.1 mm Phillips 螺丝
  - , 一个 5 mm Phillips 螺丝

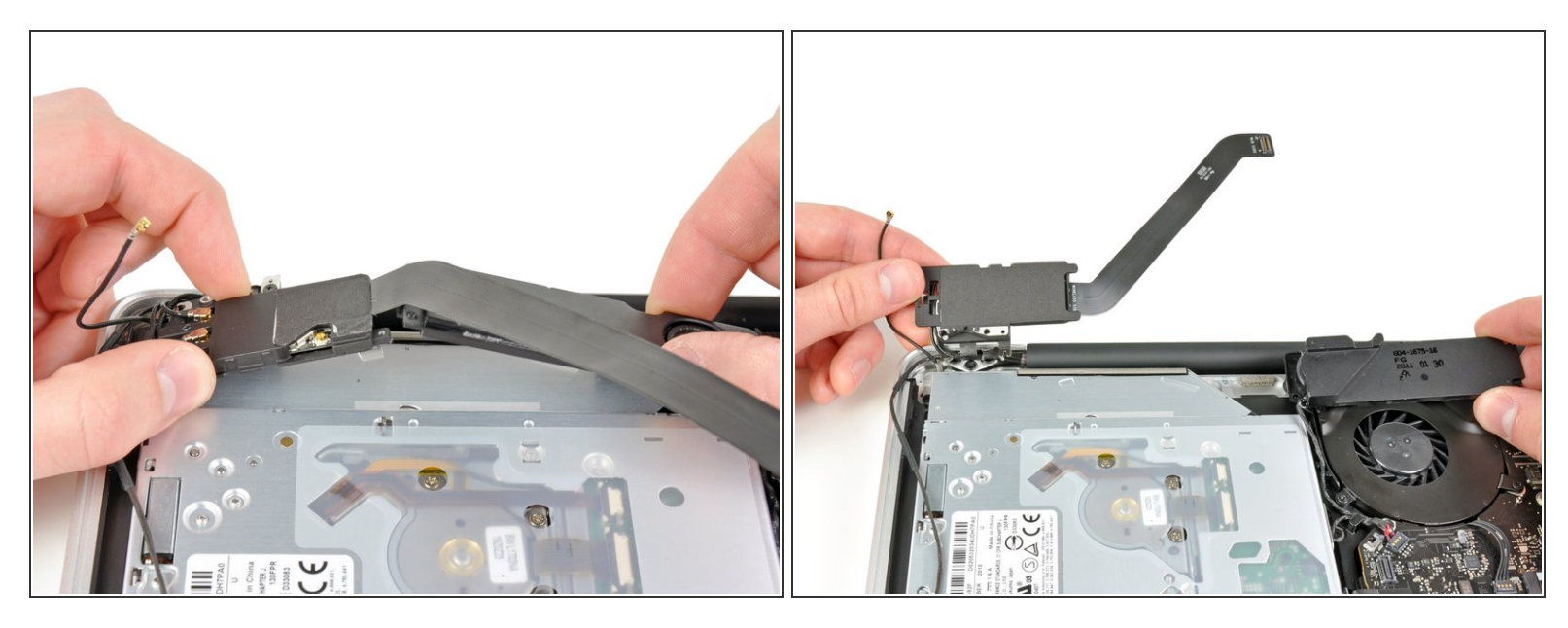

- ●把 AirPort/蓝牙组件金额低音炮 向上拉到靠近可视硬盘的中部直到他们互相分离。
- 把AirPort/蓝牙组件和低音炮移除出可视硬盘顶部。

### 步骤 11

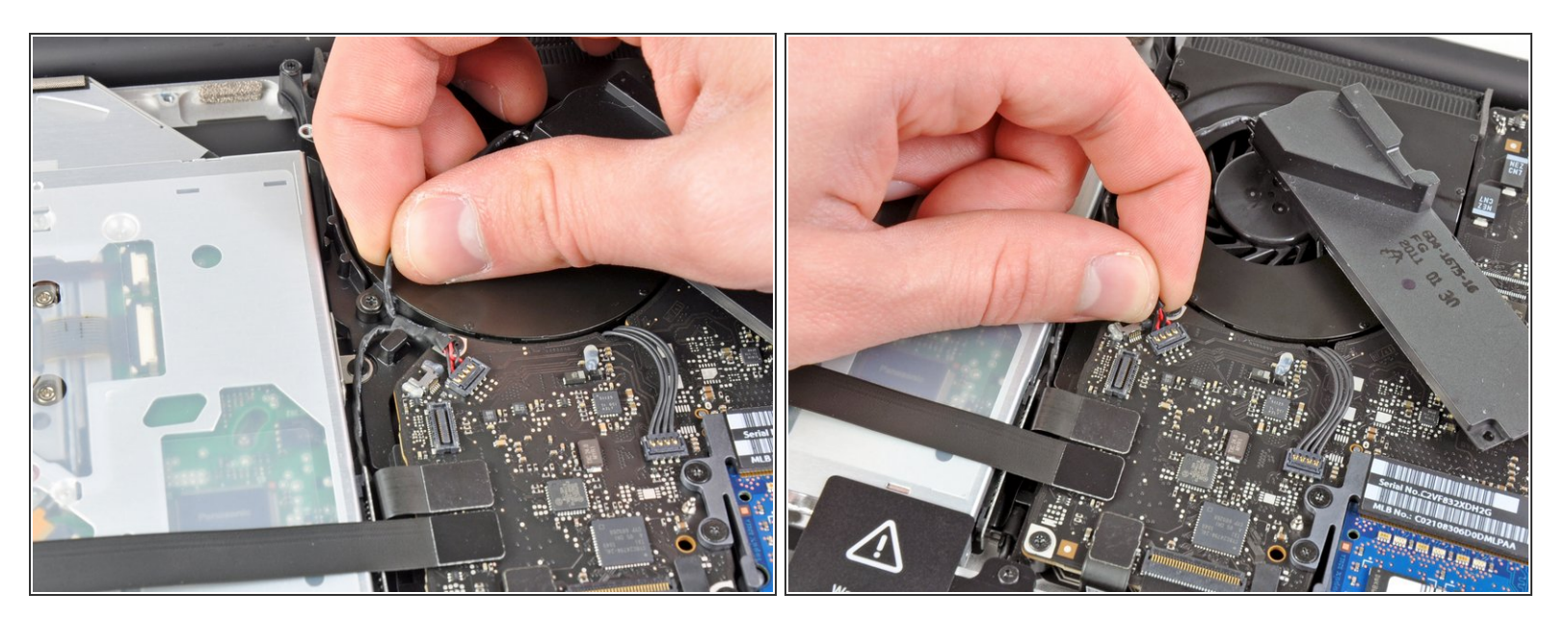

- ▶ 把右扬声器/低音炮线缆从可视硬盘附近拉出。
- 把右扬声器/低音炮线缆向上拉动来断开其与逻辑板的连接。

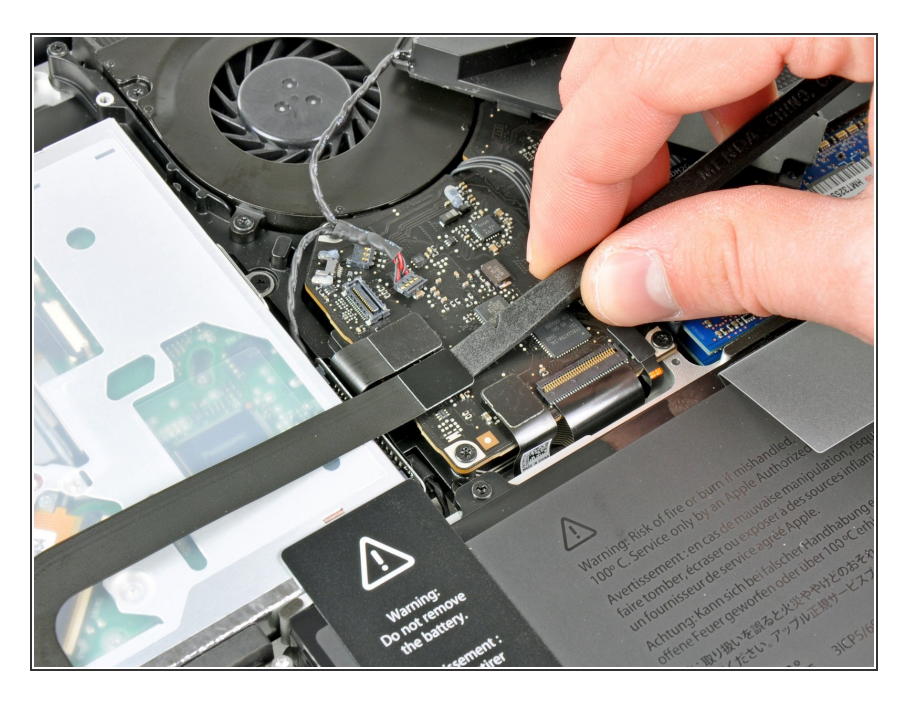

- 使用撬棒平的一端来把硬盘线缆从逻 辑板上撬开。
- 弯曲硬盘线缆,使其远离硬盘。

#### 步骤 13

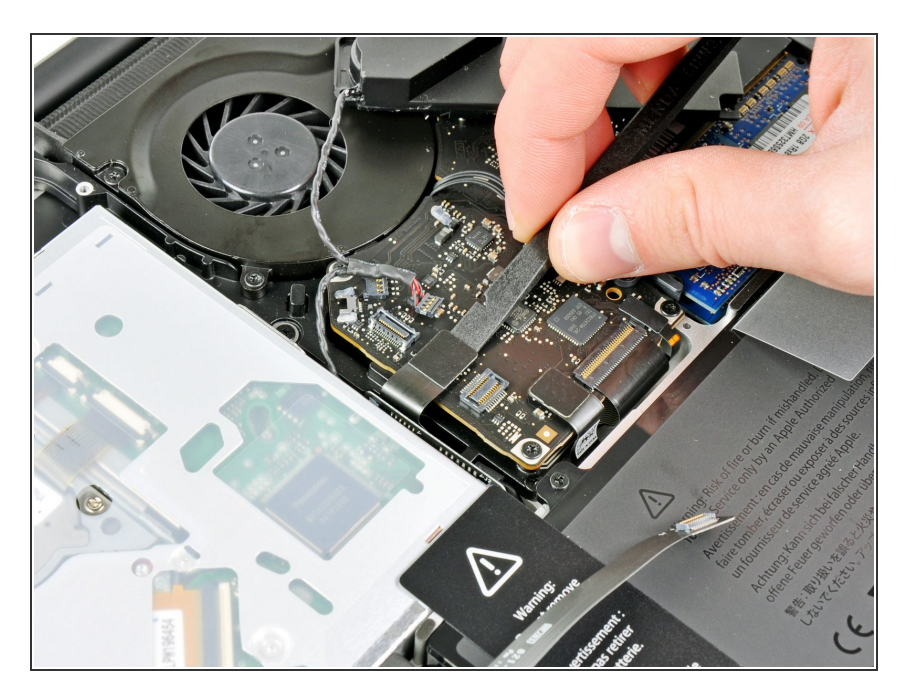

使用撬棒平的一端来撬开硬盘的与逻辑板之间的连接处。

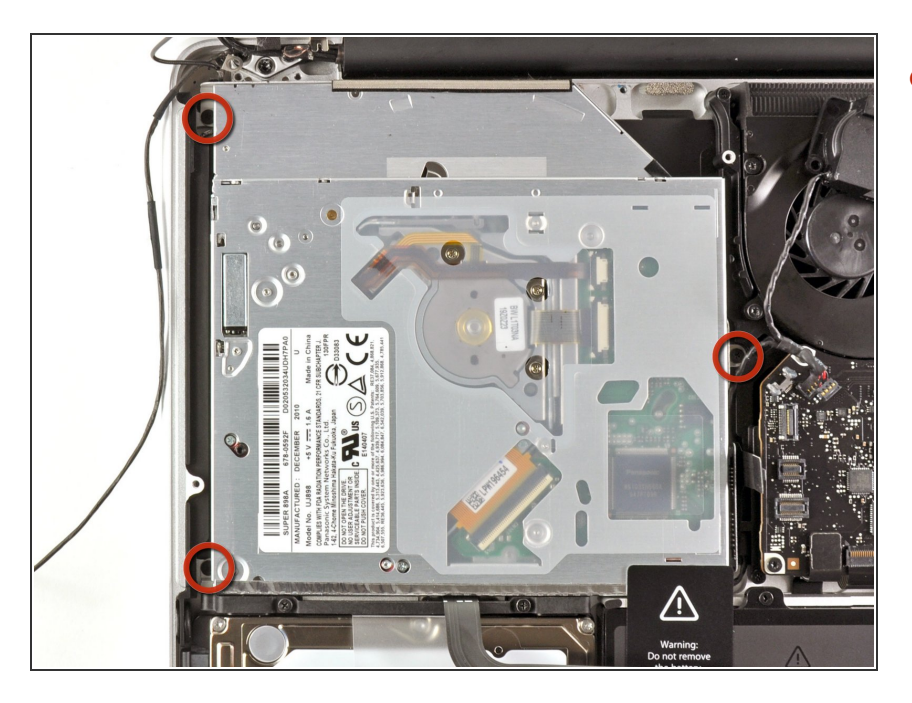

移除三个固定在硬盘上分的 2.7 mm
 Phillips螺丝。

# 步骤 15

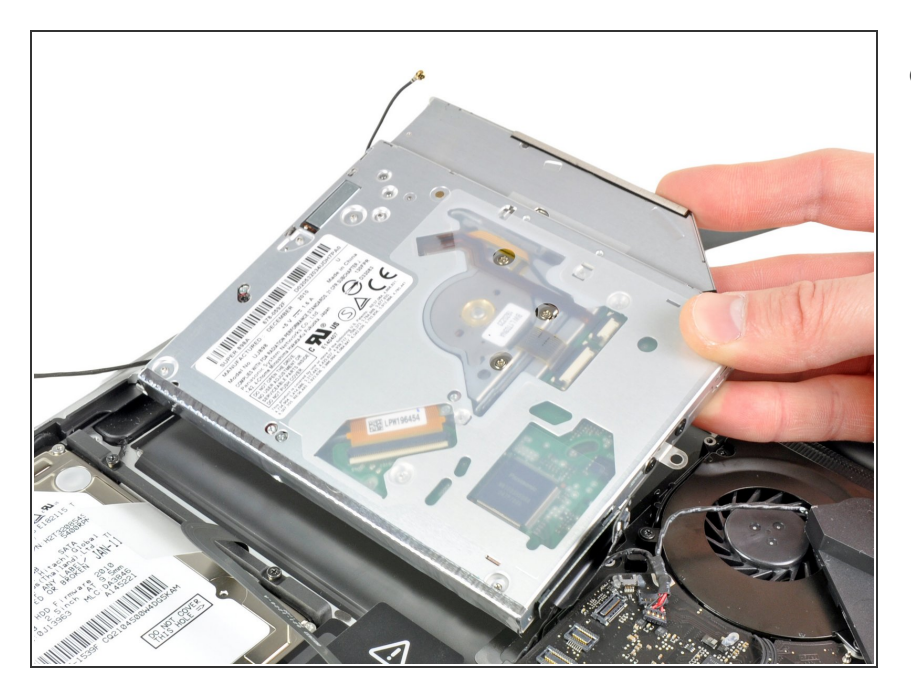

 把硬盘从它的最靠近显示器的一边拉 出并把它移除。

# 步骤 16 — 光驱

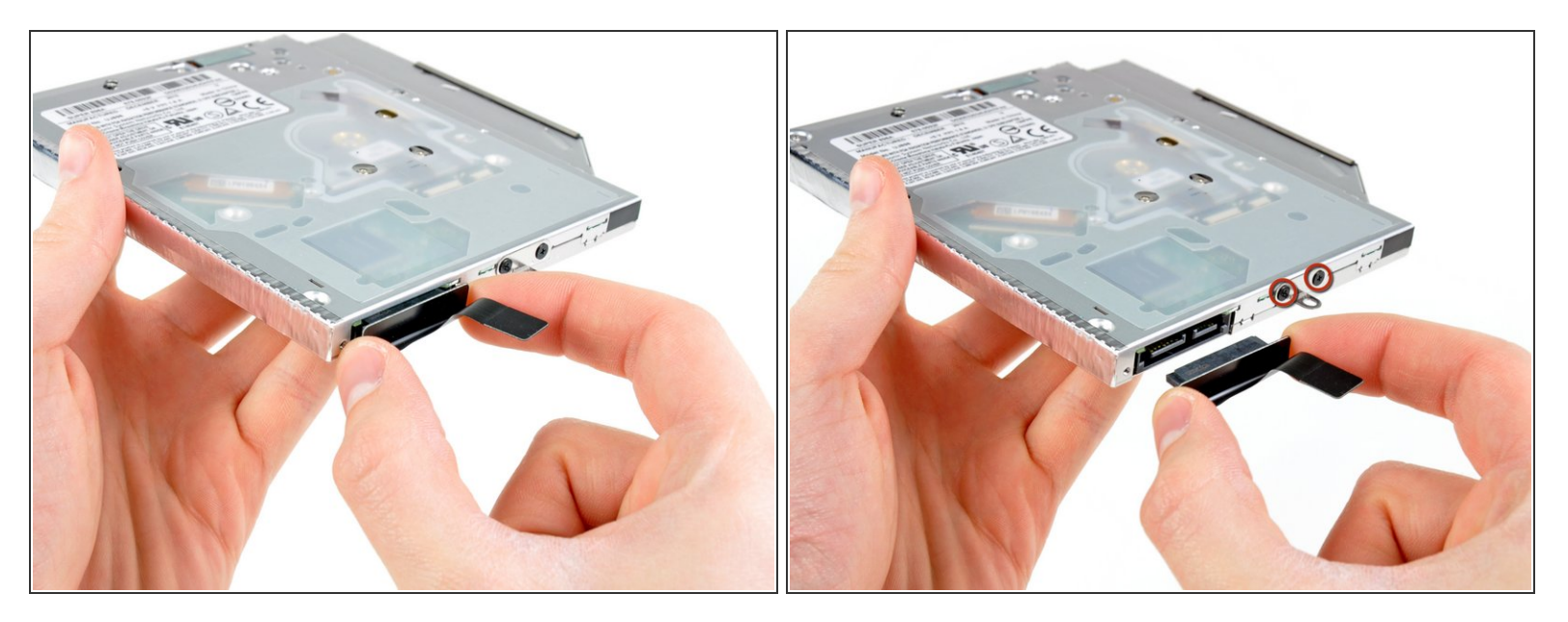

● 将光驱电路拉出光驱。

⚠ 一定要拉出光驱,而不是电路本身。

● 拆下固定小金属安装支架的两个黑色的十字槽#0螺丝。 将此支架转移到新的光驱或硬盘。

## 步骤 17 — 双硬盘

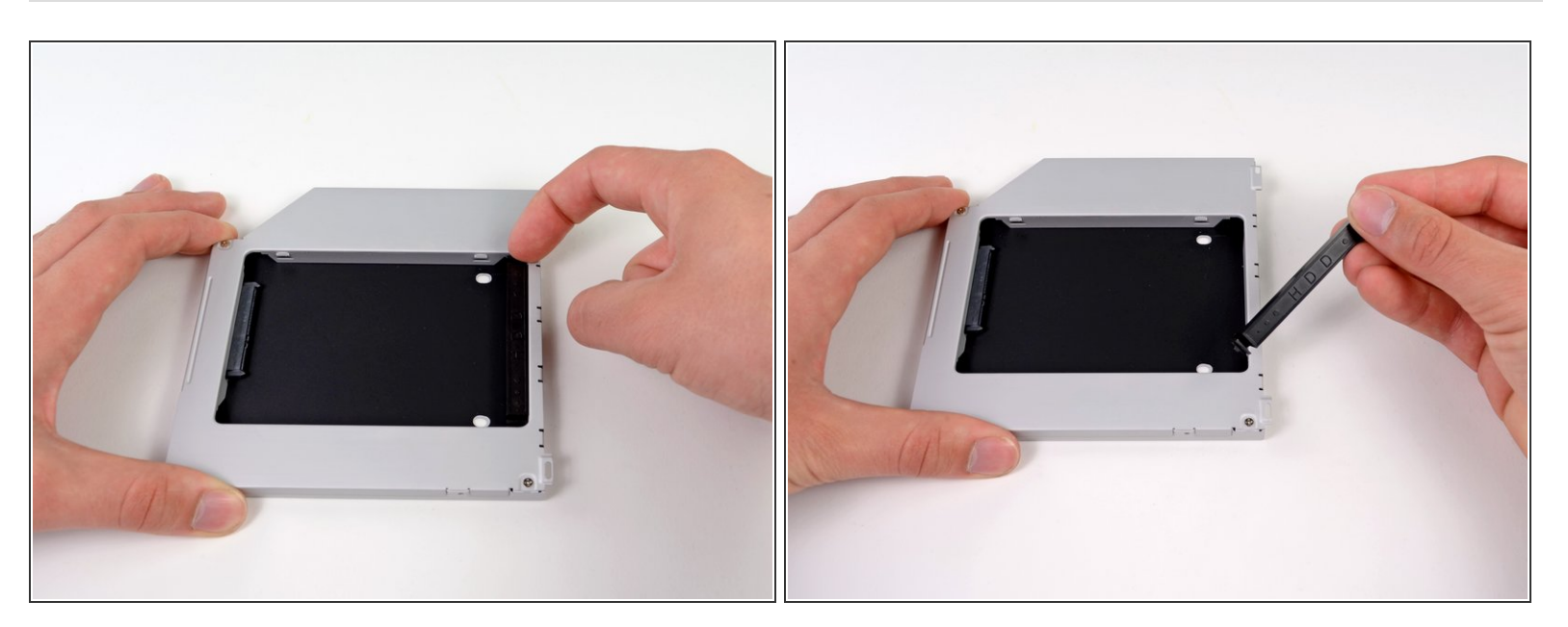

● 利用塑料板上的间隙,使用手或工具,通过按压夹扣的一边来提起板子。

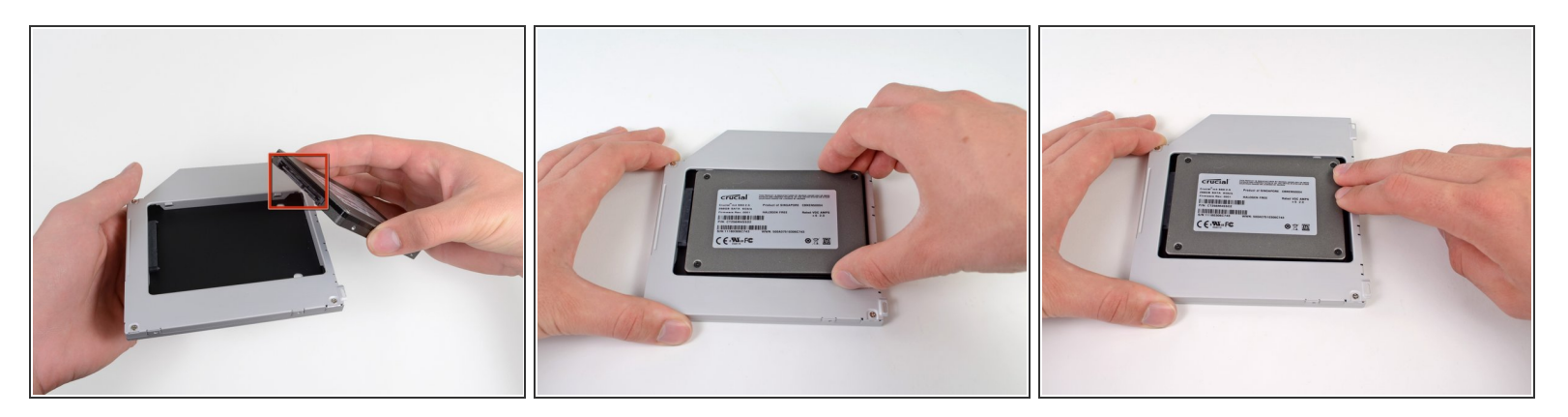

- 确保硬盘接口是朝下的。
- 轻轻地把硬盘放置在槽内。
- 在使用单手拿稳的同时,使用你的另一只手把硬盘按入接口。

## 步骤 19

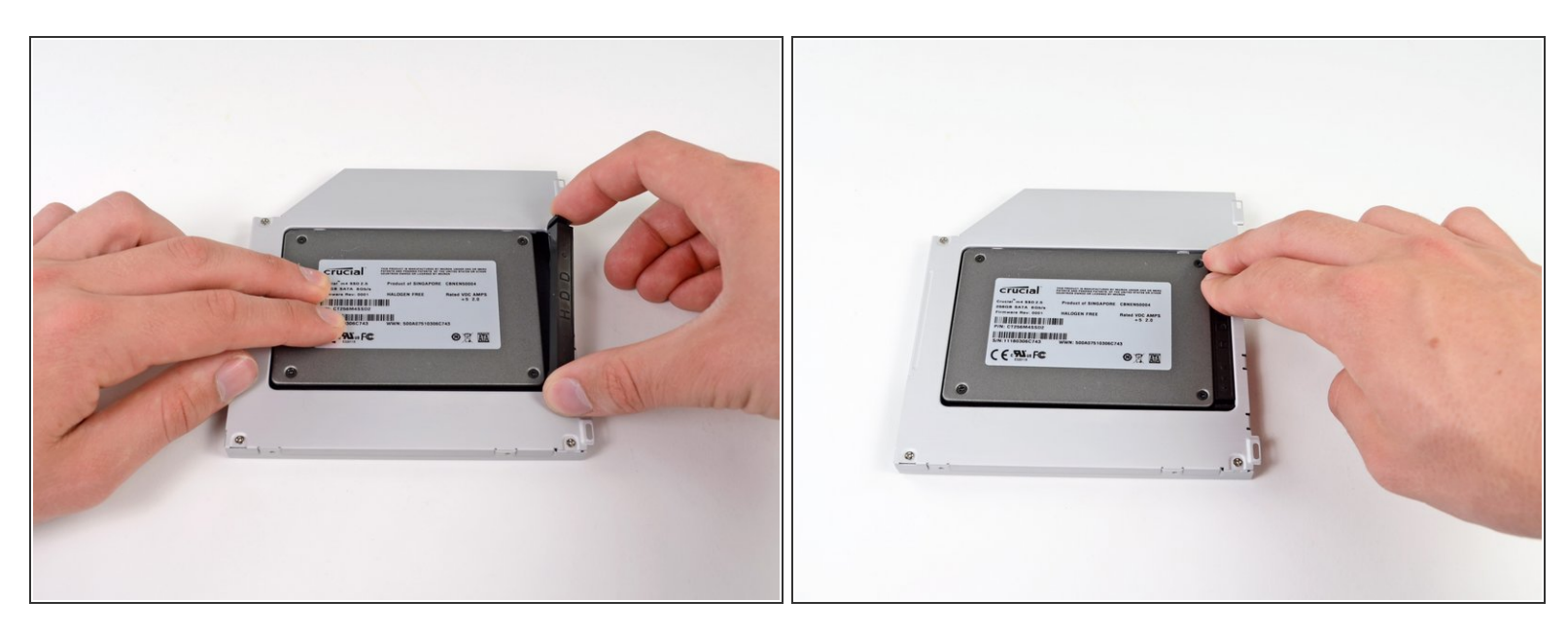

硬盘装上了后,重新插入塑料板来固定硬盘。

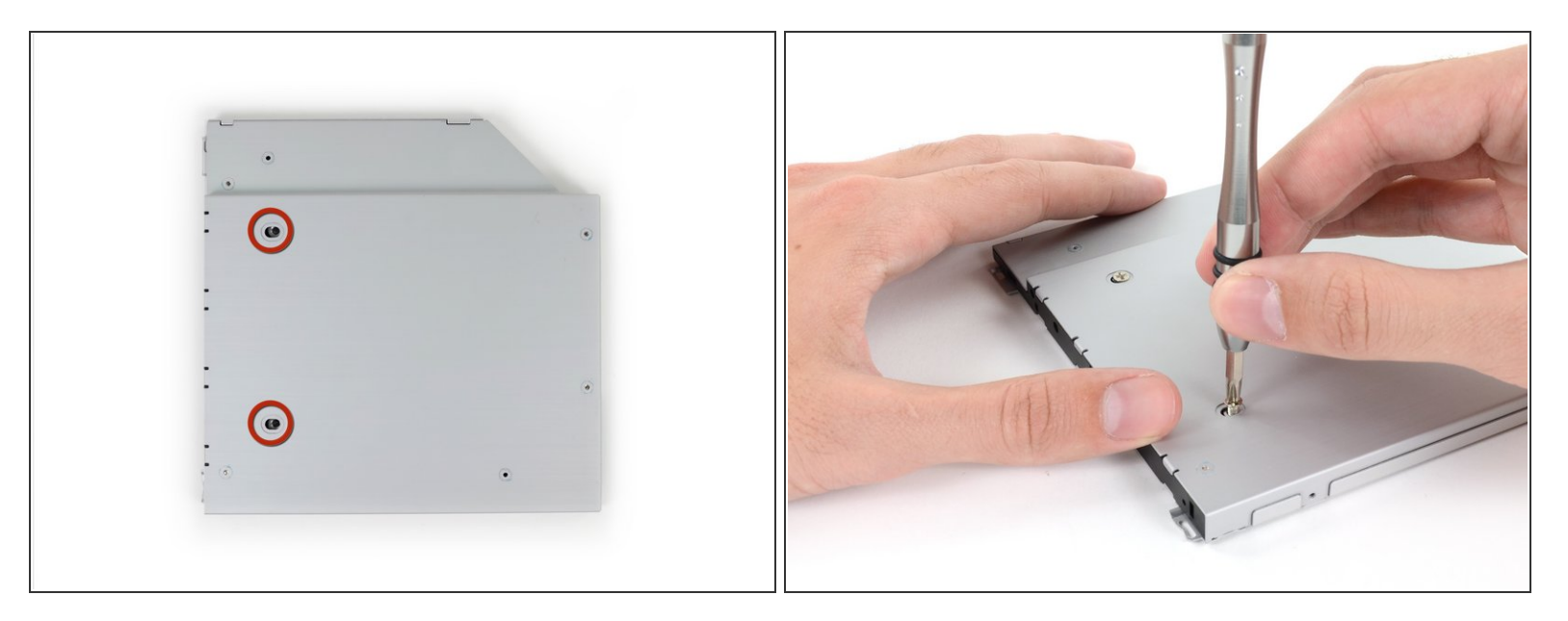

🖕 使用两颗菲利普斯 #1 号螺丝来固定硬盘。

#### 步骤 21

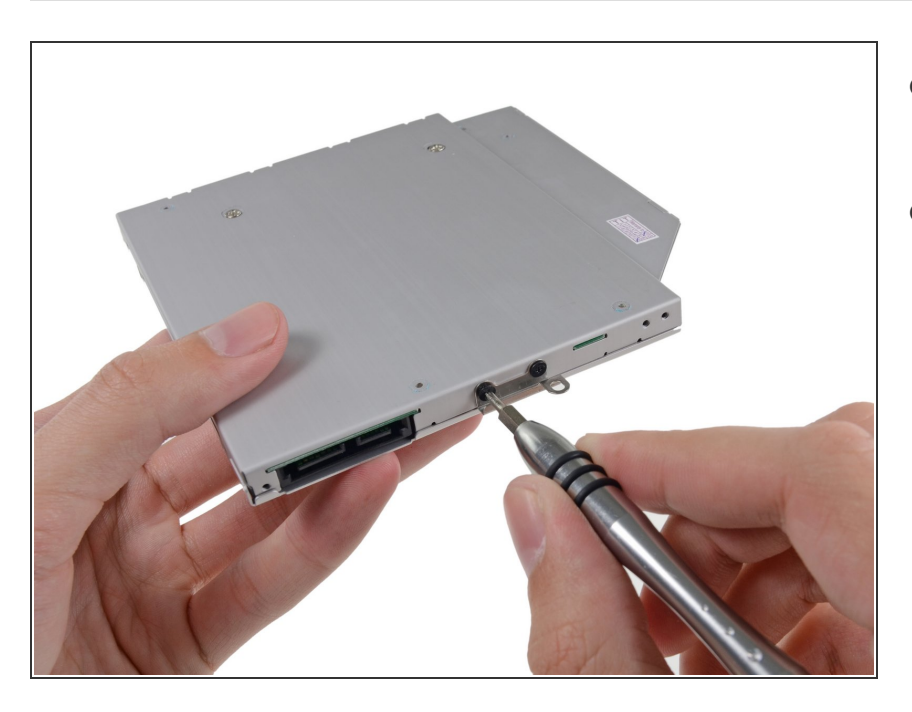

- 把硬盘支架用 2 颗菲利普斯 #0 号 螺
   丝连到新的盒子上。
- 重新连接电线。

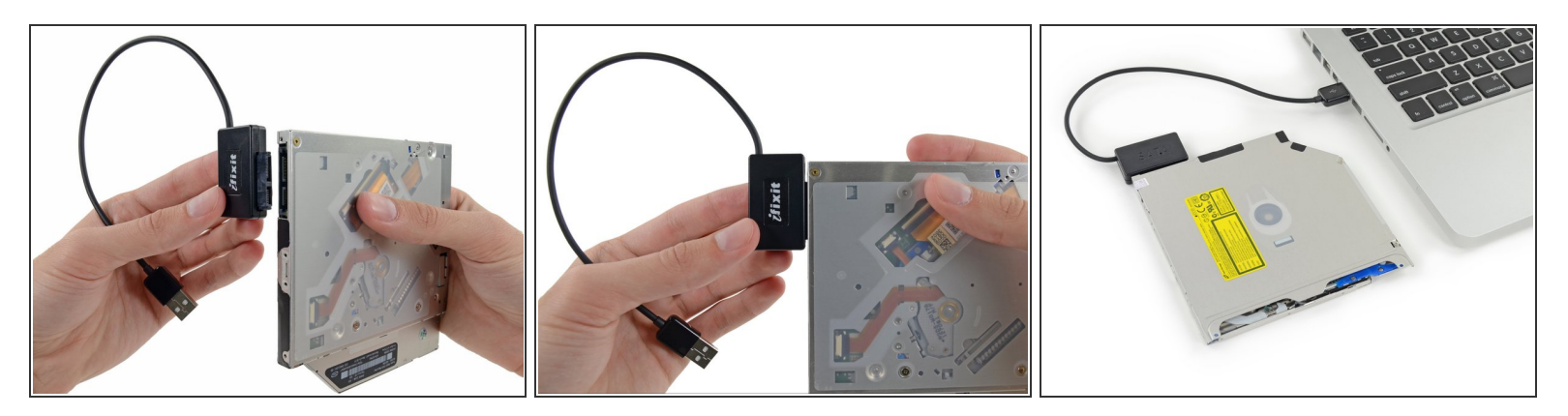

- (i) 不要扔掉硬盘!你仍然可以在SATA USB 电线的帮助下作为外置硬盘使用。
- 把SATA 接口插入硬盘。
- 把 USB 接头插入你的笔记本电脑。

要重新组装您的设备,请按照该指南并按照相反的顺序重新组装。